## eABO-VU (OSW) Safari Hinweise

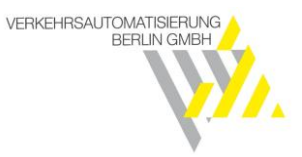

Benutzer von Apple-Geräte (iPhone, iPad, Mac), die standardmäßig den Safari-Browser verwenden, können beim Aufruf der Website <u>https://www.swilhelm-reisen.de/de/ABO-Online/</u>folgende Meldung im Browser angezeigt bekommen:

| Home   Linienverkehr   ABO-Online |                                       |  |  |  |
|-----------------------------------|---------------------------------------|--|--|--|
| ABO ONLINE                        |                                       |  |  |  |
|                                   |                                       |  |  |  |
| Mein Abo                          |                                       |  |  |  |
|                                   |                                       |  |  |  |
|                                   | Cookies sind deaktiviert.             |  |  |  |
|                                   | Bitte aktivieren Sie Cookies in Ihrem |  |  |  |
|                                   | Browser und versuchen Sie es          |  |  |  |
|                                   | erneut.                               |  |  |  |
|                                   | Zur Willkommenseite                   |  |  |  |
|                                   |                                       |  |  |  |

Abbildung 1: Aufruf Mein Abo (https://www.swilhelm-reisen.de/de/ABO-Online/)

Um diese Problematik einmalig zu umgehen, sind die folgenden Schritte vorzunehmen:

| 1. Gehen Sie in " <i>Einstellung</i><br>Sie den Reiter Safari:                                                          | <i>gen</i> " und öffnen | 2. Unter dem Punkt<br>"Datenschutz & Sicherheit"<br>deaktivieren Sie die Option<br>"Cross-Sitetracking verhindern" |
|----------------------------------------------------------------------------------------------------|-------------------------|----------------------------------------------------------------------------------------------------|
| 13:56 🗲<br>Einstellungen                                                                                                | •I    5G 🔲              | 13:56 -7II 5G ■⊃<br>< Einstellungen Safari                                                                         |
| 🔄 Wallet & Apple Pay                                                                                                    | >                       | DATENSCHUTZ & SICHERHEIT Cross-Sitetracking verhindern                                                             |
| Passwörter                                                                                                    | >                       | IP-Adresse verbergen Vor Trackern >                                                                                |
| Kontakte                                                                                                    | >                       | Alle Cookies blockieren                                                                                            |
| Kalender                                                                                                    | >                       | Betrugswarnung                                                                                                    |
| Notizen                                                                                                    | ×                       | Datenschutzwahrende                                                                                                |
| Erinnerungen                                                                                                    | >                       | Apple Pay prüfen                                                                                                   |
| Sprachmemos                                                                                                    | >                       | Websites dürfen prüfen, ob Apple Pay aktiviert ist und ob<br>du einen Apple Card-Account bast                      |
| Telefon                                                                                                    | >                       | Über Safari & Datenschutz                                                                                          |
| Nachrichten                                                                                                    | >                       | Verlauf und Websitedaten löschen                                                                                   |
| <b>FaceTime</b>                                                                                                    | >                       |                                                                                                    |
| 🧭 Safari                                                                                                    | >                       | Seitenzoom >                                                                                                    |
| Aktien                                                                                                    | >                       | Desktop-Website anfordern                                                                                          |
| Wetter                                                                                                    | >                       | Reader                                                                                                    |
| Übersetzen                                                                                                    | <u>&gt;</u>             | Kamera >                                                                                                    |
| Karten                                                                                                    | >                       | Mikrofon >                                                                                                    |
| Kompass                                                                                                    | ><br>                   | Standort >                                                                                                    |
| Maßband                                                                                                    | >                       |                                                                                                    |
| Kurzbefehle                                                                                                    | <b>&gt;</b>             | LESELISTE                                                                                                    |
| Abbildung 2: Einstellungen - Safari<br>(Beispiel iPhone)Abbildung 3: Cross-Sitetracking<br>verhindern (Beispiel iPhone) |                         |                                                                                                    |

## eABO-VU (OSW) Safari Hinweise

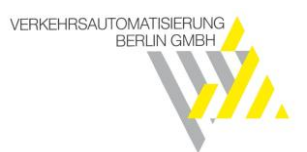

| 3. Laden Sie die Website im Safari-Browse<br>erneut                                                                                                    | 4. Unter dem Punkt<br>"Datenschutz & Sicherheit" können<br>Sie anschließend die Option<br>"Cross-Sitetracking verhindern"<br>winder altivieren |
|----------------------------------------------------------------------------------------------------|----------------------------------------------------------------------------------------------------|
| Mein Abo                                                                                                    |                                                                                                    |
| Willkommen<br>Herzlich wilkommen bei "Mein Abo"                                                                                                    |                                                                                                    |
| Sie möchten gern ein Abonnement abschließen oder an Ihrem<br>bestehenden Vertrag etwas ändern und haben keine Zeit bei uns im<br>Service vorbeizukommen. Bestellen und verwalten Sie Ihr Abonnement ab<br>sofort begutem und zeitsparend über "Mein Abo" von zu Hause aus |                                                                                                    |
| Alle Informationen zu Tickets im Abonnement finden Sie hier.                                                                                                    |                                                                                                    |
| Mein Abonnement verwalten                                                                                                    |                                                                                                    |
| Hinweis:                                                                                                    |                                                                                                    |
| Bitte beachten Sle, dass die Beantragung von BildungsTickets für das<br>Schuljahr 2022/23 erst ab dem 01.03.2022 möglich ist.                                                                                                    |                                                                                                    |
| Abbildung 4: Aufruf Mein Abo ( <u>https://www.swilhelm-</u><br>reisen.de/de/ABO-Online/)                                                                                                    |                                                                                                    |